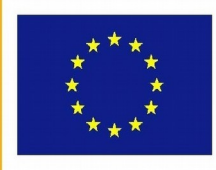

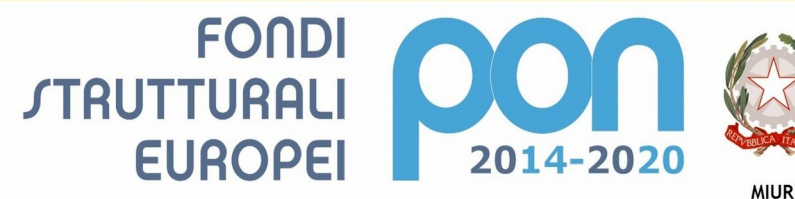

Ministero dell'Istruzione, dell'Università e della Ricerca Dipartimento per la Programmazione Direzione Generale per interventi in materia di edilizia scolastica, per la gestione dei fondi strutturali per l'Istruzione e per l'innovazione digitale Uffrioi IV

UNIONE EUROPEA

PER LA SCUOLA - COMPETENZE E AMBIENTI PER L'APPRENDIMENTO-FESR

# **ISTITUTO COMPRENSIVO STATALE CERVIA 2**

Codice MIUR RAIC829007 - C.F. 92082630390

Via Caduti per la Libertà, 16 - 48015 CERVIA (RA) - tel.0544/71955 fax 0544/72246 E mail: raic829007@istruzione.it - Pec: raic829007@pec.istruzione.it. web: www.iccervia2.edu.it

Circolare n. 213

Cervia, 1 giugno 2019

Ai Docenti Scuola Sec. I grado

# OGGETTO: scrutini II quadrimestre a.s. 2018/2019

| Calendario scrutini II quadrimestre |             |        |
|-------------------------------------|-------------|--------|
| DATA                                | ORARIO      | CLASSI |
|                                     | 14.30-15.30 | 3^ A   |
| Giovedì 6 giugno                    | 15.30-16.30 | 3^ B   |
|                                     |             |        |
|                                     | 14.00-15.00 | 3^ C   |
|                                     | 15.00-16.00 | 3^ E   |
| Venerdì 7 giugno                    | 16.00-17.00 | 3^ D   |
|                                     | 17.00-18.00 | 2^ D   |
|                                     |             |        |
|                                     | 08.00-09.00 | 1^ E   |
|                                     | 09.00-10.00 | 2^ C   |
|                                     | 10.00-11.00 | 1^ A   |
|                                     | 11.00-12.00 | 1^ D   |
| Sabato 8 giugno                     |             |        |
|                                     | 13.00-14.00 | 2^ E   |
|                                     | 14.00-15.00 | 2^ A   |
|                                     | 15.00-16.00 | 2^ B   |
|                                     | 16.00-17.00 | 1^ B   |

Gli scrutini, che si svolgeranno secondo il calendario sopra indicato, dovranno avvalersi dell'utilizzo del programma **Argo Scuolanext.** 

## Si evidenziano i percorsi principali:

**Inserimento voti da parte del singolo docente**: Prima dello scrutinio ogni docente dovrà accedere con la propria password e inserire i voti nelle proprie materie e salvarli, entro la giornata precedente allo scrutinio della classe.

La procedura è la seguente:

- entrare in Argo Scuolanext e nel menu a sinistra cliccare sulla scritta "scrutini";
- cliccare sull'icona quadrata con i numeri "registrazioni valutazione ed esito";
- scegliere la classe;
- nella finestra che compare dopo la scelta della classe selezionare le caselle "Periodo della classe" (2º quadrimestre) e "Tipo di caricamento" (voti e assenze) e confermare cliccando su Avanti
- cliccare sul nome della materia;
- cliccare su **azioni** in alto a destra e scegliere importa voti dal registro elettronico; verificare che sia indicato il periodo dal 01.02.2019 al 07.06.2019; successivamente scegliere il tipo di registro "Utilizza Voti Registro del professore", il tipo di valutazioni (Verificare che siano presenti le spunte in tutti e tre i tipi di valutazione) e "Determina il voto da importare come media complessiva dei voti";
- per inserire **I.R.C. e Alternativa** spuntare anche la casella "una volta determinata la media, proponi solo valutazioni con codice carattere (es. M, MM, O, ecc.)".
- confermare con "importa";

- salvare
- Il voto di Religione Cattolica o di Alternativa dovrà essere valorizzato mediante l'inserimento del codice abbreviato; <u>NON COMPILARE LA PARTE GIUDIZIO</u> <u>SINTETICO</u>

| COD. | GIUDIZIO SINTETICO |
|------|--------------------|
| 0    | OTTIMO             |
| D    | DISTINTO           |
| В    | BUONO              |
| DS   | DISCRETO           |
| S    | SUFFICIENTE        |
| NS   | NON SUFFICIENTE    |

#### COMPITI DEL COORDINATORE

- **In sede di scrutinio** l'ingresso ad Argo Scuolanext scrutini deve essere effettuato dal coordinatore di classe con la propria password.
- <u>Verifica e condivisione delle valutazioni</u>: l'insegnante coordinatore, cliccando sull'icona quadrata con i numeri, visualizza il tabellone con i voti di tutte le materie. Cliccando sul nome della materia o sul nome dell'alunno si possono modificare le valutazioni.
- Il voto in comportamento dovrà essere valorizzato mediante l'inserimento del codice abbreviato; **NON COMPILARE LA PARTE GIUDIZIO SINTETICO**

| COD. | GIUDIZIO SINTETICO   |  |
|------|----------------------|--|
| E    | ECCELLENTE           |  |
| С    | CORRETTO             |  |
| AA   | ABBASTANZA ADEGUATO  |  |
| NSA  | NON SEMPRE ADEGUATO  |  |
| S    | SCORRETTO            |  |
| GS   | GRAVEMENTE SCORRETTO |  |

#### - Inserimento del giudizio sul livello globale di maturazione raggiunto dall'alunno:

deve essere effettuato prima dello scrutinio per velocizzare le operazioni. La procedura di inserimento giudizi è la seguente:

- entrare in Argo Scuolanext, cliccare sulla scritta scrutini in basso a sinistra;
- cliccare sull'icona quadrata con la matita nera, scegliere la classe e confermare;
- nella finestra scelta riquadro e periodo inserire "valutazioni sul livello globale di maturazione"
  e "SF Valutazione finale";
- conferma;
- selezionare l'alunno e inserire il giudizio;
- selezionare l'indicatore che si intende valorizzare;
- eventuali modifiche del giudizio si possono apportare utilizzando la matita gialla in basso;
- salvare cliccando sulla relativa icona in alto a sinistra (floppy disk).

## **CERTIFICAZIONE DELLE COMPETENZE CLASSI TERZE**

Le schede delle certificazioni delle competenze dovranno essere compilate esclusivamente on line "Argo Scuolanext" il giorno degli scrutini.

La procedura d'inserimento è la seguente:

- entrare in Argo Scuolanext, cliccare sulla scritta Scrutini in basso a sinistra;

- cliccare sull'icona quadrata con la matita nera, scegliere la classe e confermare;
- nella finestra scelta riquadro e periodo inserire "COM-Nuova Certificazione delle Competenze", e "SF-Giudizio Finale";
- scegliere l'alunno e per ogni competenza digitare il livello:A B C D

| A – Avanzato   | L'alunno/a svolge compiti e risolve problemi complessi, mostrando padronanza nell'uso delle conoscenze e delle abilità; propone e sostiene le proprie opinioni e assume in modo responsabile decisioni consapevoli. |
|----------------|----------------------------------------------------------------------------------------------------|
| B – Intermedio | L'alunno/a svolge compiti e risolve problemi in situazioni nuove, compie scelte consapevoli, mostrando di saper utilizzare le conoscenze e le abilità acquisite.                                                    |
| C – Base       | L'alunno/a svolge compiti semplici anche in situazioni nuove, mostrando di possedere conoscenze e abilità fondamentali e di saper applicare basilari regole e procedure apprese.                                    |
| D – Iniziale   | L'alunno/a, se opportunamente guidato/a, svolge compiti semplici in situazioni note.                                                                                                    |

Le schede delle certificazioni delle competenze verranno stampate dalla segreteria.

- **Salvare e bloccare** i dati immessi (simbolo del lucchetto).

AL TERMINE DELLO SCRUTINIO:

Stampa del quadro sinottico dei voti e dei giudizi della classe da parte dei docenti;
 (La tabella dei voti e dei giudizi va firmata da tutti i docenti, con obbligo di controllare i voti riportati)

#### Compilare e stampare il verbale:

- a) cliccare sull'icona "stampe verbali";
- b) selezionare: verbale scrutinio finale (con riporto dati);
- c) si raccomanda di leggere attentamente il verbale precompilato che dovrà essere completato in alcune parti;
- d) copiarlo ed incollarlo su un file word/open office e salvarlo su chiavetta.
- e) il verbale dovrà essere stampato e firmato da tutti i docenti presenti allo scrutinio. Se lo scrutinio è presieduto dal Coordinatore di classe, questi dovrà verificare la presenza di tutte le firme dei docenti presenti e firmare a sua volta al posto del Dirigente Scolastico, e dovrà inserirlo nel registro dei verbali del consiglio di classe con il tabellone voti e giudizi (debitamente firmati).

**Stampare le comunicazioni per i genitori** degli alunni con insufficienze: con il tabellone di tutti i voti aperto, cliccare su "azioni" e scegliere "comunicazione debito formativo" e selezionare il file che interessa tra quelli con la dicitura "anno scolastico 2018-2019".

La segreteria stamperà le schede di valutazione firmate dal Dirigente Scolastico. Il docente coordinatore di classe provvederà a consegnarle ai genitori.

**La consegna delle schede** avverrà per le classi terze nella giornata di lunedì 10 giugno 2019 dalle ore 15.00 alle ore 16.00 e per le classi prime e seconde nella giornata di giovedì 13 giugno 2019 dalle ore 15:00 alle ore 16:00.

Si ricorda che la compilazione dei registri in tutte le loro parti è dovere dell'insegnante, rientra nella funzione docente.

Cordiali saluti.

IL DIRIGENTE SCOLASTICO REGGENTE *Prof. Gennaro Zinno* [Firma autografa sostituita a mezzo stampa ai sensi dell'art.3, comma 2 del D.Lgs. 39/1993]